### Ma Sophro en Ligne

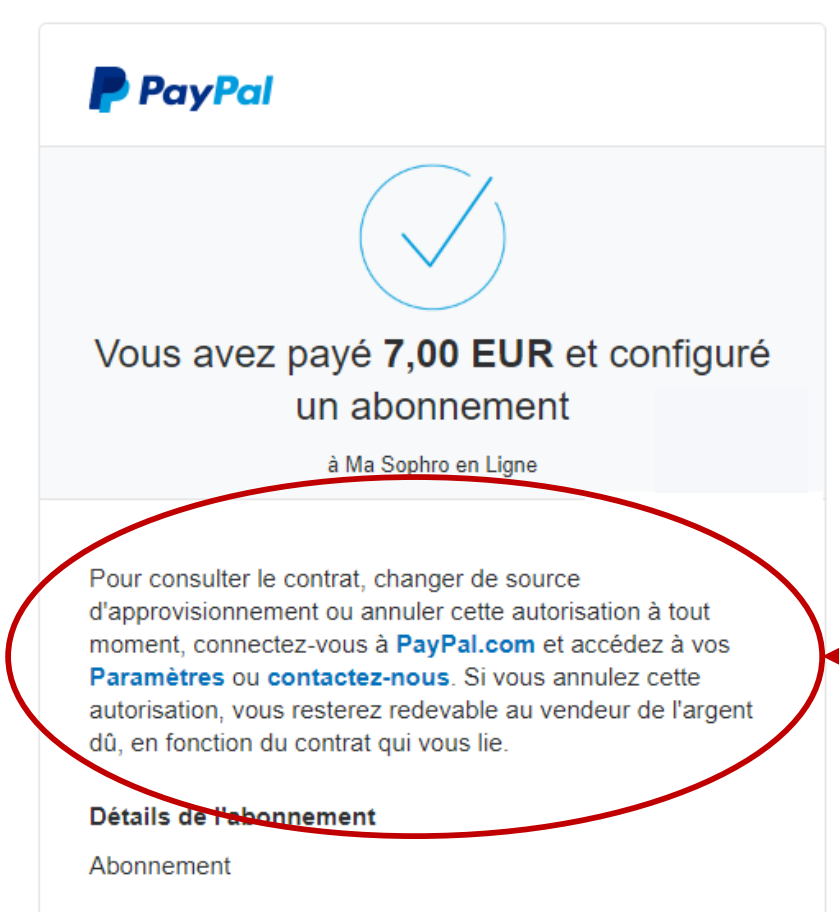

Lorsque vous avez souscrit votre abonnement, la page de confirmation Paypal, contenait le lien à utiliser pour résilier votre abonnement

#### Conditions

7,00 EUR chaque mois Date de début :

#### Détails de l'achat

Numéro de reçu

Nous enverrons une confirmation à :

# Vous avez défini des préférences de paiement automatique

Bonjour Béatrice ISENI,

Vous venez de définir des préférences de paiement automatique pour Ma Sophro en Ligne. Voici les informations :

| À:                                                                           | Ma Sophro en Ligne                                                            |                                                         |
|------------------------------------------------------------------------------|-------------------------------------------------------------------------------|---------------------------------------------------------|
| Pour :                                                                       | Abonnement                                                                    | Vous avez reculen outro                                 |
| Identifiant profil :                                                         |                                                                               | vous avez reçu en outre                                 |
| Informations concernant le paieme                                            | ent automatique que vous venez de définir :                                   | la procédure à suivre<br>pour résilier votre abonnement |
| Montant à payer à chaque fois :                                              | €7,00 EUR                                                                     |                                                         |
| Échéance de facturation :                                                    | Tous les mois                                                                 |                                                         |
| Début des paiements :                                                        |                                                                               |                                                         |
| Payer à partir de :                                                          |                                                                               |                                                         |
| fo change or cancel your agreeme<br>your Profile page, and click <b>My P</b> | ent with Ma Sophro en Ligne, log in to your PayPal ac<br>reapproved Payments. | ccount, go to                                           |
| Cordialement,                                                                |                                                                               |                                                         |
| PayPal                                                                       |                                                                               |                                                         |

## PayPal

#### PARTICULIERS Y PROFESSIONNELS

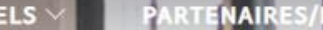

ARTENAIRES/DÉVELOPPEURS

Ouvrir un compte

## Découvrez les moyens de recevoir vos paiements.

Vous souhaitez ajouter PayPal à votre site professionnel, bénéficier d'une solution complète de paiement ou envoyer vos factures en toute simplicité ? Découvrez toutes nos solutions professionnelles.

Ouvrir un compte gratuitement

Découvrez les histoires de nos marchands

Des questions ? Contactez-nous

Connectez-vous sur le compte Paypal avec lequel vous avez souscrit votre abonnement

Faites-vous payer comme vous le souhaitez.

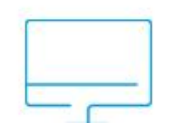

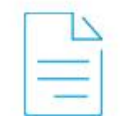

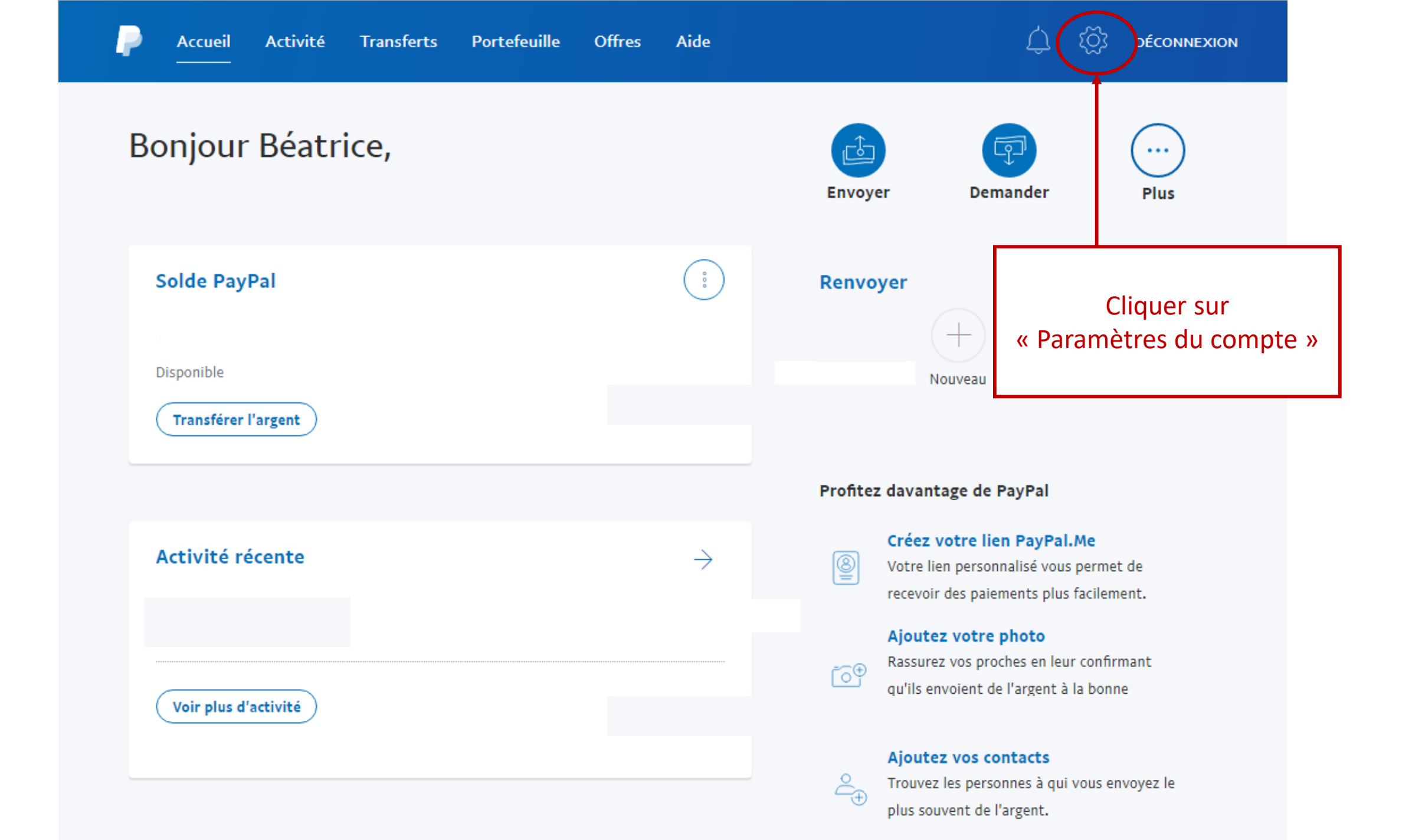

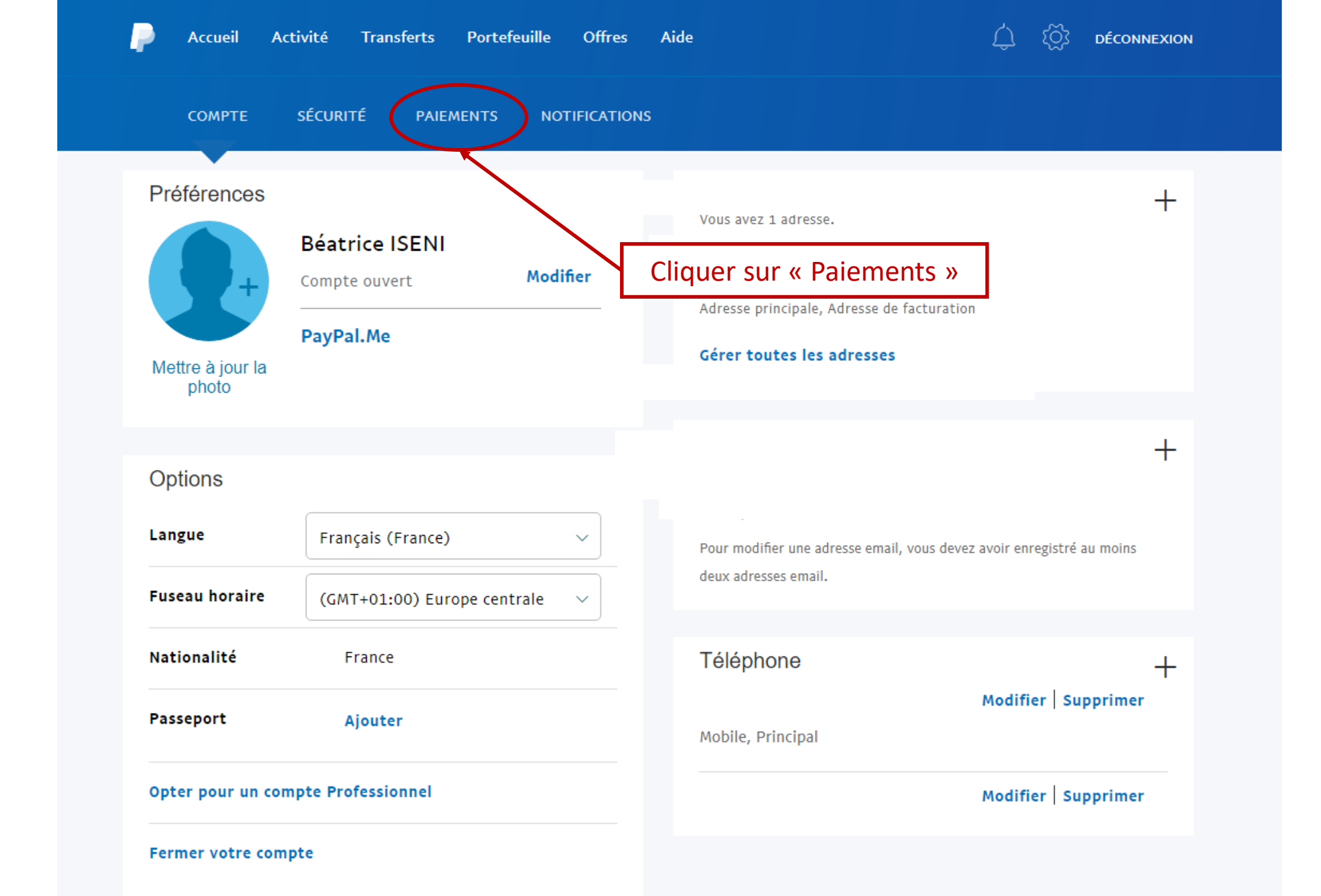

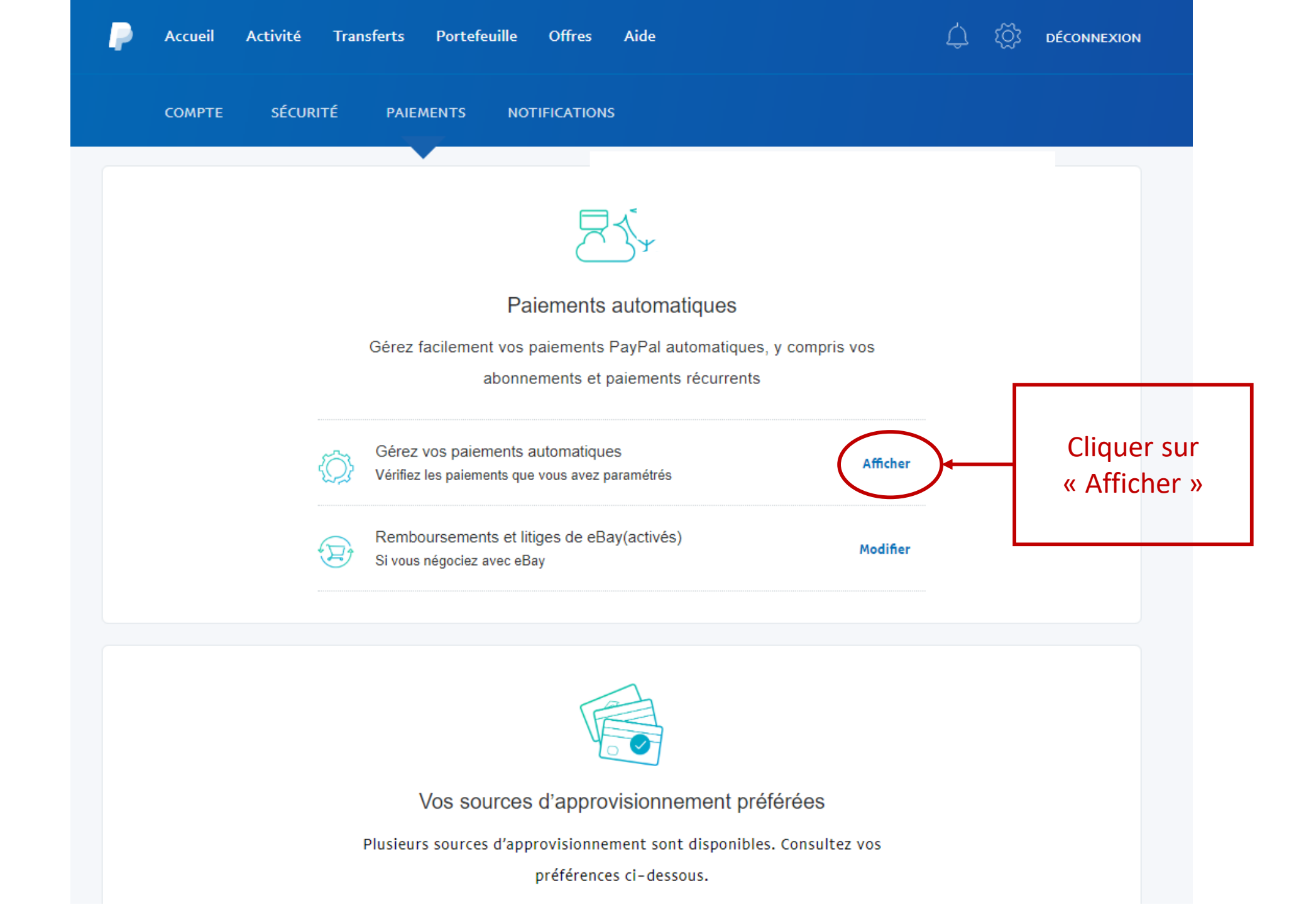

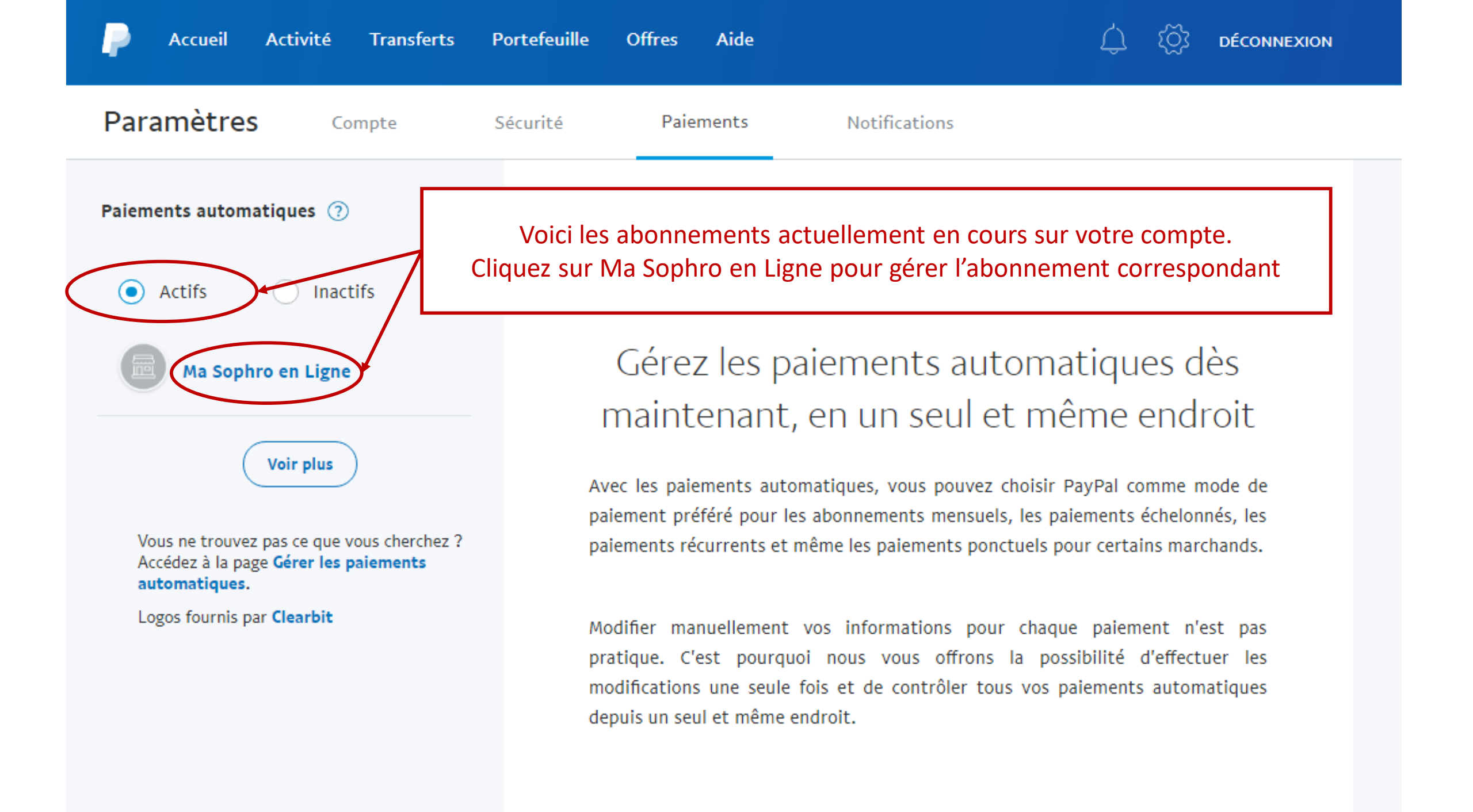

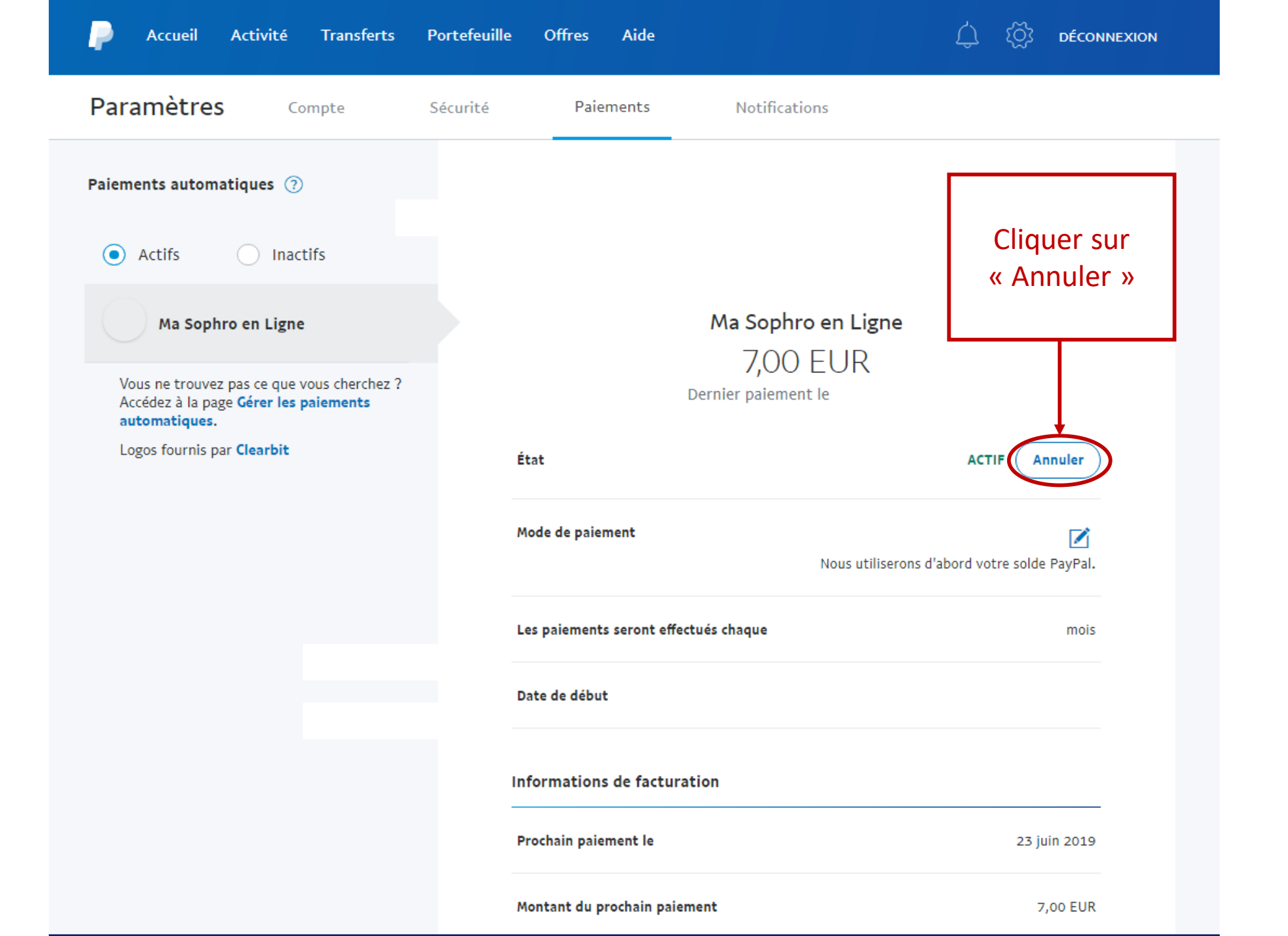

## Annuler vos futurs paiements automatiques pour Ma Sophro en Ligne

Important : Votre paiement pourra toujours être effectué si vous ne l'annulez pas au moins 1 jour avant la date d'échéance.

Une fois que vous l'aurez annulé, vous devrez configurer à nouveau les paiements automatiques pour payer avec PayPal. Votre abonnement est toujours en cours. Rendez-vous sur Ma Sophro en Ligne pour définir un nouveau mode de paiement ou pour l'annuler.

Annuler les paiements automatiques

Page d'avertissement Cliquer sur « Annuler »

Conserver les paiements automatiques

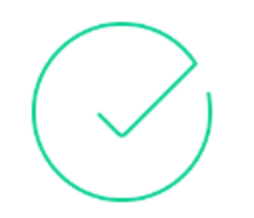

## Vous avez terminé.

Vos paiements automatiques à Ma Sophro en Ligne ont bien été annulés.

Votre paiement pourra toujours être effectué si vous ne l'annulez pas au moins 1 jour avant la date d'échéance.

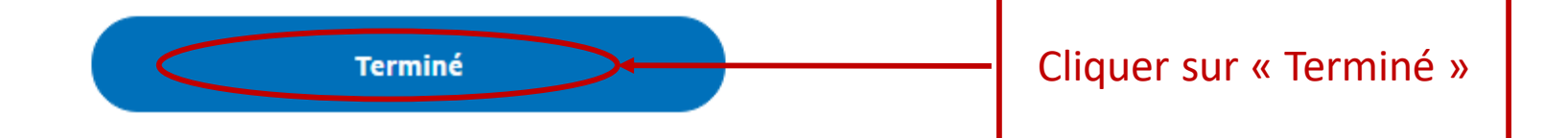

>

| P Accueil Activité Transferts                                                       | Portefeuille | e Offres Aide            |                                                                   | ۲<br>۲       | <u>نې</u>  | DÉCONNEXION           |    |
|-------------------------------------------------------------------------------------|--------------|--------------------------|-------------------------------------------------------------------|--------------|------------|-----------------------|----|
| Paramètres Compte                                                                   | Sécurité     | Paiements                | Notifications                                                     |              |            |                       | _  |
| Paiements automatiques 🕜                                                            |              |                          |                                                                   |              |            |                       |    |
| Actifs                                                                              | -            |                          |                                                                   | Votr         | e a<br>est | bonnemei<br>: résilié | nt |
| Ma Sophro en Ligne                                                                  |              |                          | Ma Sophro en Ligne<br>7,00 EUR<br>Dernier paiement le 23 mai 2019 |              |            |                       |    |
|                                                                                     |              | État                     |                                                                   |              | $\langle$  | NACTIF                |    |
|                                                                                     |              | Mode de paiement         | Nous utiliserons d                                                | 'abord votre | solde      | PayPal.               |    |
| Vous ne trouvez pas ce que vous cherchez ?<br>Accédez à la page Gérer les paiements |              | Les paiements seront e   | ffectués chaque                                                   |              |            | mois                  |    |
| Logos fournis par Clearbit                                                          |              | Date de début            |                                                                   |              |            |                       |    |
|                                                                                     |              | Informations de fact     | uration                                                           |              |            |                       |    |
|                                                                                     |              | Identifiant de facturati | on                                                                |              |            |                       |    |
|                                                                                     |              | Montant total facturé    |                                                                   |              | 7,         | 00 EUR                |    |